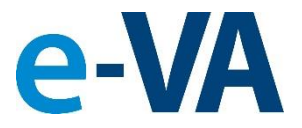

### **Documents from e-VA to VBMS Process**

As part of e-VA's Implementation of the Document Management Center Module, this presentation will show you how documents added to e-VA will be sent to VBMS.

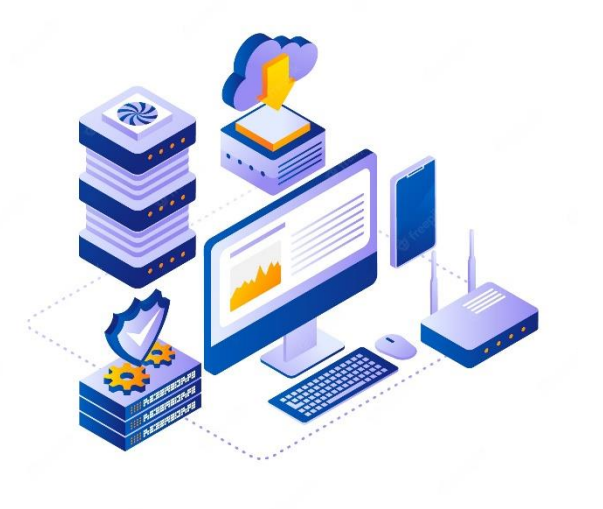

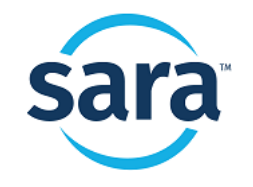

The Career Index Copyright© 2023

# **1. Document is Filed in e-VA**

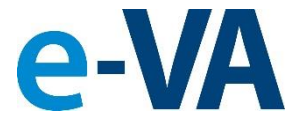

For a document to be sent to VBMS, it must be filed in the Client's [Documents] folder. There are several ways to add a file to a Client's e-VA record.

| A Client (     | Global Client Search                                        |                |                                                                                                    |                                                                      |           |            |                              |
|----------------|-------------------------------------------------------------|----------------|----------------------------------------------------------------------------------------------------|----------------------------------------------------------------------|-----------|------------|------------------------------|
| Upload Picture | Wyatt Earp<br>george.martinez@saraworks.com<br>505-999-8556 |                | Primary VRC: George I Mar<br>Regional Office 340 - Albuc<br>Current Track: Rehab to En<br>Track Start Date: 11/20/20: | tinez I<br>querque<br>nployment - CH 31<br>22 <b>xt Change Track</b> |           |            |                              |
| Profile        | Alerts                                                      | Communications | Appointments                                                                                                    | Assignments                                                          | Documents | Case Notes | Reassign / Share / Refer     |
| Client Docu    | ments                                                       |                |                                                                                                    | . i                                                                  |           | Send Doo   | ument for Signing Add File 🕶 |
| 2 🗋 Na         | me                                                          | LT Ad          | dded Date                                                                                                    | Added By                                                             | 11 Size   | LT.        |                              |
| all 📄          | Client Documents                                            |                |                                                                                                    |                                                                      |           |            |                              |
| eS             | gnature Documents                                           |                |                                                                                                    |                                                                      |           |            |                              |
| Dt Ot          | her Documents                                               |                |                                                                                                    |                                                                      |           |            |                              |
| 🚞 Re           | ceived Documents                                            |                |                                                                                                    |                                                                      |           |            |                              |
| Se Se          | nt Documents                                                |                |                                                                                                    |                                                                      |           |            |                              |

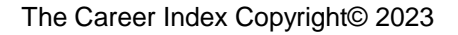

## **A. How to File a Document:**

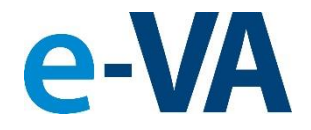

#### ✓ Upload the file or choose a file from the library.

From the [Documents] tab, select [Add File] to reveal the two options.

| Profile                   | Alerts         | Communications | Appointments | Assignments | Documents | Case<br>Notes      | Reassign /<br>Share / Refer |  |  |
|---------------------------|----------------|----------------|--------------|-------------|-----------|--------------------|-----------------------------|--|--|
| Client Documents Add File |                |                |              |             |           |                    |                             |  |  |
| 2                         | Name           |                | 1 Added Date | ↓≣ Added I  | Зу        | Choose from Librar |                             |  |  |
| -                         | All Client Doc | uments         |              |             | L         |                    |                             |  |  |
|                           | eSignature Do  | ocuments       |              |             |           |                    |                             |  |  |
|                           | Other Docum    | ents           |              |             |           |                    |                             |  |  |

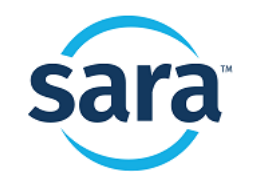

## **B. How to File a Document:**

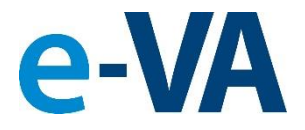

#### ✓ File is received from Client and is processed.

From the [Alerts] tab, you must select the **Purple** Alert to review and approve the file received before it can be sent to VBMS. To process the file, click on the [Process Received Document] button.

| Profile                     | Alerts (1)                                                                    | Communications                             |                         | App  | pointments   | Assignments                 | Documents                            | Case Notes        | Reassign / Share<br>/ Refer |
|-----------------------------|-------------------------------------------------------------------------------|--------------------------------------------|-------------------------|------|--------------|-----------------------------|--------------------------------------|-------------------|-----------------------------|
| Level 🗍                     | Date                                                                          | ↓ <u>±</u>                                 | Viewed                  | ↓↑   | Excerpt      |                             |                                      |                   |                             |
| <b>01/24/20</b> Document re | 01/24/2023 6:40:28  <br><b>023 6:40:28 PM EST</b> -<br>ceived via Email. Plea | PM EST<br>• e-VA Note<br>ase process for v | 01/24/.<br>erification. | 2023 | Document rec | eived via Email. Please pro | ocess for verification.<br>Ø Mark as | s New 🌓 Process F | Received Document           |
| Document Sta                | atus: Not Verified                                                            |                                            |                         |      |              |                             | Print this Case Note                 | View All Alerts   | View All Case Notes         |

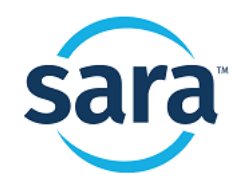

## **C. How to File a Document:**

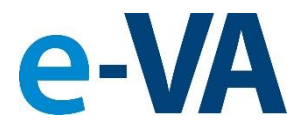

### The File is added from a Counselor sent email.

From the [Communications] tab, select [Compose Email] and add a file(s) to the email to reveal the options. Note: If you do not select a document to be sent to the Documents folder, that document will not be sent to VBMS.

| To george.martinez@saraworks.com (Primary)                                                                               |                                                                                                    |                                                                                                    |                                                                                                    |                                                     |       |           |      |    |     |         |      |       |       |
|----------------------------------------------------------------------------------------------------|----------------------------------------------------------------------------------------------------|----------------------------------------------------------------------------------------------------|----------------------------------------------------------------------------------------------------|-----------------------------------------------------|-------|-----------|------|----|-----|---------|------|-------|-------|
| 10                                                                                                    | See Service and Contraction (Linuary)                                                                               |                                                                                                    |                                                                                                    |                                                     |       |           |      |    |     |         |      |       |       |
| Cc                                                                                                    |                                                                                                    |                                                                                                    |                                                                                                    |                                                     |       |           |      |    |     |         |      |       |       |
|                                                                                                    |                                                                                                    |                                                                                                    |                                                                                                    |                                                     |       |           |      |    |     |         |      |       |       |
| Subject                                                                                                    | Orie                                                                                                    | ntaio                                                                                                    | n                                                                                                    |                                                     |       |           |      |    |     |         |      |       |       |
|                                                                                                    |                                                                                                    |                                                                                                    |                                                                                                    |                                                     | 1     | ſ         | 1    |    |     | <u></u> |      |       |       |
| <b>r 3</b>                                                                                                    | B                                                                                                    | Ι                                                                                                    | U                                                                                                    | <del>5</del>                                        | 8     | Arial 🔻   | 14 🔻 | A  | •   | ≔       | 12   | Ξ·    | ·   · |
| Please re<br>Regards,<br>George I<br>VBA VR&<br>Office Pho                                                               | view th<br>Martine<br>E<br>one: (5                                                                                  | ne att<br>ez I, N<br>605) 9                                                                                                    | acheo<br>VRC<br>999-8                                                                                                    | d files<br>556                                      | i.    |           |      |    |     |         |      |       |       |
| Please re<br>Regards,<br>George I<br>VBA VR&<br>Office Pho                                                               | view th<br>Martine<br>E<br>one: (5                                                                                  | ne att<br>ez I, N<br>605) 9                                                                                                    | acheo<br>/RC<br>999-8                                                                                                    | d files<br>556                                      | i.    |           |      |    |     |         |      |       |       |
| Please re<br>Regards,<br>George I<br>VBA VR&<br>Office Pho<br>Attachmen                                                  | view th<br>Martine<br>E<br>one: (5<br>ts:                                                                           | ne att<br>ez I, N<br>605) 9                                                                                                    | acheo<br>/RC<br>999-8                                                                                                    | d files                                             |       |           |      |    |     |         |      |       |       |
| Please re<br>Regards,<br>George I<br>VBA VR&<br>Office Pho<br>Attachmen                                                  | view th<br>Martine<br>E<br>one: (5<br>ts:                                                                           | ne att<br>ez I, N<br>605) 9                                                                                                    | acheo<br>/RC<br>999-8                                                                                                    | d files<br>556<br>ag ar                             | nd dr | op file h | ere  | Cł | 100 | se fr   | rom  | ibra  | ry    |
| Please re<br>Regards,<br>George I<br>VBA VR&<br>Office Pho<br>Attachmen<br>Click to<br>28-0588                           | view the<br>Martine<br>E<br>bone: (5<br>ts:<br>b choo                                                               | ne att<br>ez I, 1<br>505) 9<br><b>55</b> 0<br>35.72                                                                                                    | VRC<br>999-8<br>or dr                                                                                                    | d files<br>556<br>ag ar                             | nd dr | op file h | ere  | Cł | 100 | se fr   | om   | ibra  | ry    |
| Please re<br>Regards,<br>George I<br>VBA VR&<br>Office Pho<br>Attachmen<br>Click to<br>28-0588                           | view th<br>Martine<br>E<br>one: (5<br>.ts:<br>.pdf (2)<br>d to Se                                                   | ne att<br>ez I, N<br>605) 9<br>05e 0<br>35.72                                                                                                    | ached<br>/RC<br>999-8                                                                                                    | d files<br>556<br>ag ar                             | nd dr | op file h | ere  | Cł | 100 | se fr   | om I | ibra  | ry    |
| Please re<br>Regards,<br>George I<br>VBA VR&<br>Office Pho<br>Attachmen<br>28-0588<br>288-0588                           | view th<br>Martine<br>E<br>one: (5<br>ts:<br>choo<br>choo<br>cx.esig                                                | ne att<br>ez I, N<br>605) 9<br>055 c<br>055 c<br>05 | ached<br>/RC<br>999-8<br>//RC<br>//RC<br>//RC<br>//RC<br>//RC<br>//RC<br>//RC<br>//R                                                                                                    | d files<br>556<br>ag ar<br>b<br>ents?<br>B) th      | nd dr | op file h | ere  | Cł | 100 | se fr   | om   | libra | y     |
| Please re<br>Regards,<br>George I<br>VBA VR&<br>Office Pho<br>Attachmen<br>Click to<br>28-0588<br>28-0588<br>3288.do     | view th<br>Martine<br>E<br>Done: (5<br>ts:<br>cc.esig<br>d to Se<br>d to Se                                         | ne att<br>ez I, N<br>505) 9<br>5556 c<br>335.72<br>att Do<br>gn (48<br>ent Do                                                                                                    | Acher<br>Arc<br>(RC<br>999-8:<br>(KB) f<br>(KB) f<br>(K | d files<br>5556<br>ag ar<br>ents?<br>B) th<br>ents? | nd dr | op file h | ere  | Cł | 100 | se fr   | om   | ibra  | ſy    |
| Please re<br>Regards,<br>George I<br>VBA VR&<br>Office Pho<br>Attachmen<br>28-0588<br>288.do<br>3288.do<br>Ad<br>XA form | view th<br>Martine<br>E<br>one: (5<br>ts:<br>cts:<br>d to Se<br>cx.esig<br>d to Se<br>cx.esig<br>d to Se<br>cx.esig | ne att<br>ez I, N<br>605) 9<br>05e c<br>335.72<br>ent Do<br>04.pc<br>04.pc                                                                                                    | ached<br>/RC<br>999-8:<br>999-8:<br>KB) fr<br>Socum                                                                                                    | d files<br>5556<br>과<br>ents?<br>B) 한<br>ents?      | nd dr | op file h | ere  | CI | 100 | se fr   | om   | ibra  | y     |

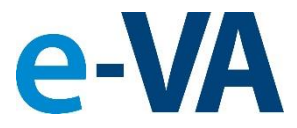

### **2. Case Note is Created with Document**

| Profile          | Alerts                                      | Communications                                                 | Appointments                          | Assignments           | Documents            | Case Notes        | Reassign /<br>Share / Refer |
|------------------|---------------------------------------------|----------------------------------------------------------------|---------------------------------------|-----------------------|----------------------|-------------------|-----------------------------|
| Show: All -      | Search                                      | Q Run                                                          | Search Has Attac                      | hments                |                      | L                 | + Add Case Note             |
| - e              | Print <del>-</del>                          |                                                                |                                       |                       |                      |                   |                             |
| 01/ <sup>*</sup> | <b>19/2023 3:21:56 F</b><br>ument [SF1034-8 | <b>PM EST</b> - Document Added<br>7c.pdf] added to client Docu | <mark>ment Library</mark> (Other Docu | uments\VRE Correspond | dence - 1246) by Geo | orge I Martinez I |                             |
| Atta             | chment(s):                                  |                                                                |                                       |                       |                      | 1                 |                             |
|                  | ) SF1034-87c.pdf 5                          | 568.01 KB                                                      |                                       |                       |                      |                   |                             |

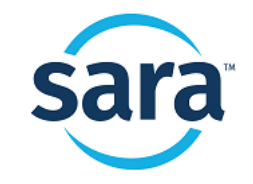

### 3. Case Note and Document are Processed to VBMS

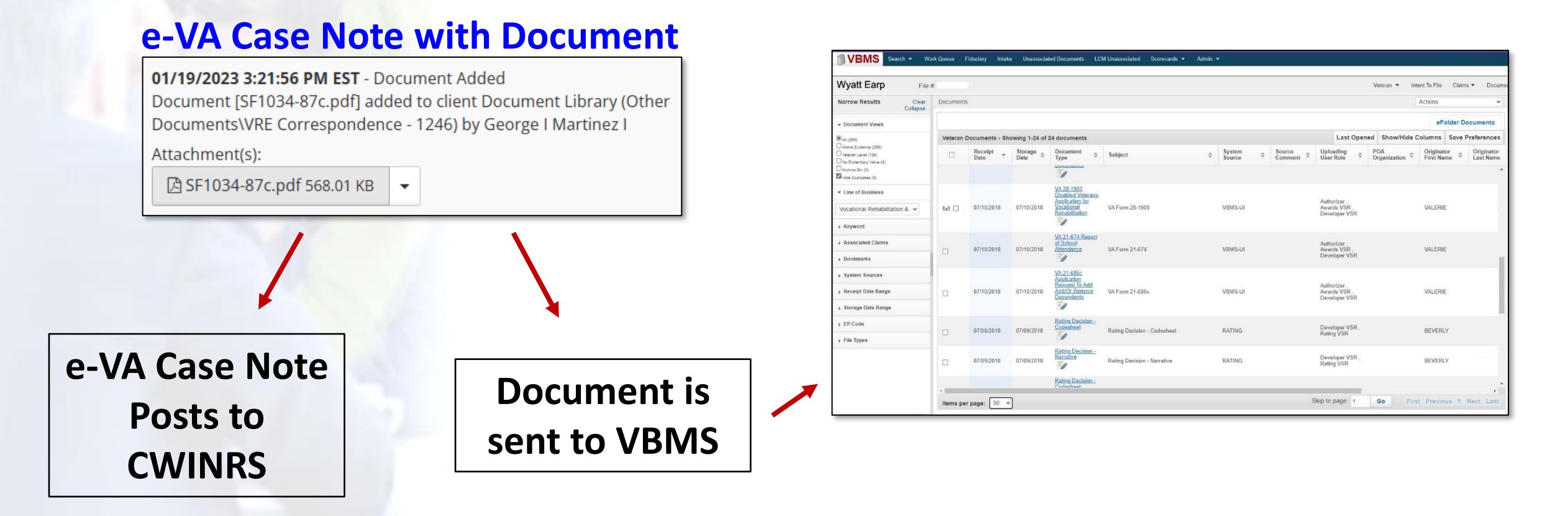

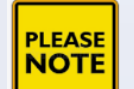

e-VA Case Notes and Documents are typically sent within 5 minutes of being created to CWINRS and VBMS

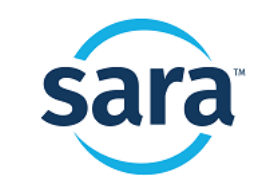